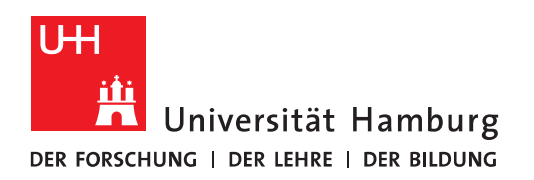

## Outlook Nutzung von Quicksteps

- Um sich in Outlook sog. "Short-Cuts" oder "Tastenkombinationen" für z.B. Verschieben von E-Mails einzurichten, gibt es in Outlook "Quicksteps".
- Um sich so einen Quickstep für das Verschieben von E-Mails einzurichten, wählen Sie im "Start" Menü den rechten Bereich aus und klicken auf den kleinen Pfeil bei "Quicksteps".

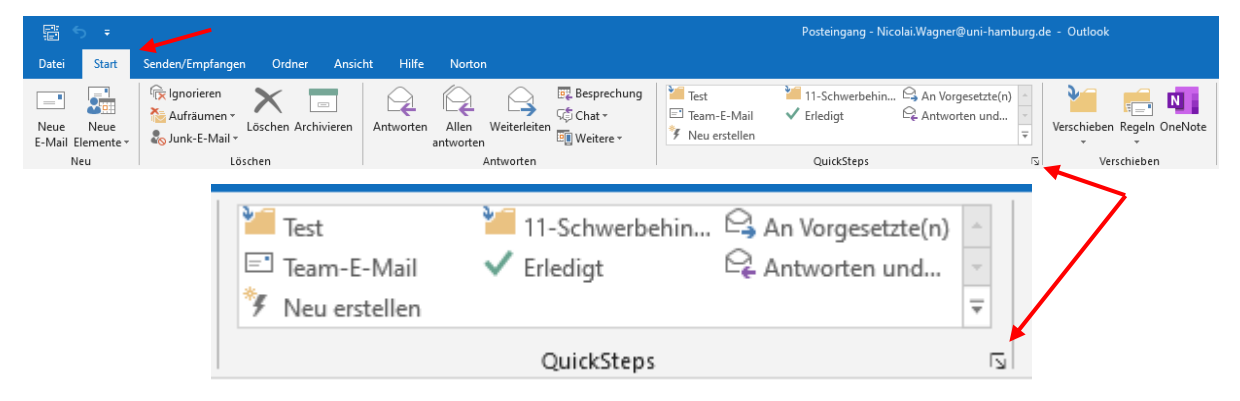

• Im sich neu öffnenden Fenster sehen Sie im linken Fenster ein paar vorgefertigte Schablonen, die Sie nutzen können oder Sie klicken auf "Neu", um entweder wieder auf vorgefertigte Schablonen zuzugreifen oder mit "Benutzerdefiniert" einen individuellen Quickstep zu erstellen. Im Beispiel wird "In Ordner verschieben" gewählt.

| Quic     | :kSteps verwalten                                                                                                    |                                                             | ?                                                           | ×       |  |
|----------|----------------------------------------------------------------------------------------------------|-------------------------------------------------------------|-------------------------------------------------------------|---------|--|
| Quic     | kStep:                                                                                                    | Beschreibung:                                               |                                                             |         |  |
| 2        | An Vorgesetzte(n)                                                                                                    | An Vorgese                                                  | tzte(n)                                                     |         |  |
| =•       | Team-E-Mail                                                                                                    |                                                             | A                                                           |         |  |
| 7        | Erlediat                                                                                                    | Aktionen:                                                   | Weiterleiten                                                |         |  |
| _        |                                                                                                    | Tastenkombination:                                          | Keine                                                       |         |  |
| -e       | Antworten und losc                                                                                                    | QuickInfo:                                                  | Leitet die ausgewählte E-Mail<br>vorgesetzte Person weiter. |         |  |
|          |                                                                                                    |                                                             |                                                             |         |  |
|          |                                                                                                    |                                                             |                                                             |         |  |
|          |                                                                                                    | <u>B</u> earbeiten D <u>s</u>                               | <u>I</u> plizieren <u>L</u> öschen                          |         |  |
| 1        | V Neu -                                                                                                    | <u>B</u> earbeiten D <u>i</u>                               | uplizieren <u>L</u> öschen                                  |         |  |
| 1        | <u>▶</u> <u>N</u> eu ▼                                                                                                    | Bearbeiten Dy                                               | uplizieren <u>L</u> öschen                                  |         |  |
| 1        | Neu  In Ordner verschieb Kategorisieren und                                                                                                    | Bearbeiten Dy                                               | uplizieren <u>L</u> öschen                                  |         |  |
| ∱<br>Auf | ▶ Neu     Neu     In Ordner verschieb     Standar     Kategorisieren und     Kennzeichnen und                                                  | gearbeiten Dy<br>pen<br>verschieben<br>verschieben          | uplizieren <u>L</u> öschen<br>OK Abb                        | precher |  |
| ∱<br>Auf | ▶ Neu     Neu     Standar     Kategorisieren und     Kennzeichnen und     Neu E-Mail an:                                                       | Bearbeiten Du<br>Den<br>verschieben<br>verschieben          | uplizieren <u>L</u> öschen<br>OK Abb                        | precher |  |
| ∱<br>Auf | ▶ Neu     Neu     In Ordner verschieb     Standar     Kategorisieren und     Kennzeichnen und     Neue E-Mail an:     Weiterleiten an:         | Bearbeiten Du<br>Den<br>verschieben<br>verschieben          | uplizieren <u>L</u> öschen<br>OK Abb                        | precher |  |
| 1<br>Auf | ♦ Neu ▼<br>f Standar<br>Meu ▼<br>In Ordner verschieb<br>Kategorisieren und<br>Kennzeichnen und<br>Neue E-Mail an:<br>Weiterleiten an:<br>Neu ▼ | Bearbeiten Du<br>Deen<br>verschieben<br>verschieben<br>mit: | uplizieren <u>L</u> öschen<br>OK Abb                        | prechen |  |

- Sie benennen einen Namen für Ihren Quickstep und haben die Möglichkeit "In einen Ordner zu verschieben" und/oder "Als gelesen markieren".
- Da wir im Beispiel eine E-Mail in einen Ordner verschieben möchten, wählen Sie den Ordner aus, in dem die E-Mail verschoben werden soll. Außerdem wird die E-Mail gleich als "Gelesen" markiert.
- Danach klicken Sie auf "Optionen".

| QuickSteps verwa                               | lten                                                                                                    |                  |                                             | 7                                           | Þ    | ×              |  |
|------------------------------------------------|----------------------------------------------------------------------------------------------------|------------------|---------------------------------------------|---------------------------------------------|------|----------------|--|
| QuickStep:                                     |                                                                                                    | Beschi           | reibung:                                    |                                             |      |                |  |
| Erstes Einrich                                 | Erstes Einrichten                                                                                                    |                  |                                             | ?                                           | ×    |                |  |
| Erstes Einrice     Im Anschlus     erneut eing | Erstes Einrichten<br>Im Anschluss an die Erstellung dieses QujckSteps müssen diese Informationen nicht<br>erneut eingegeben werden. |                  |                                             |                                             |      |                |  |
| Nar                                            | n <u>e</u> : Test-Quickstep 📕                                                                                                    |                  |                                             |                                             |      |                |  |
| Aktionen                                       |                                                                                                    |                  |                                             |                                             | ,    | 1              |  |
| ⊡ In C                                         | <ul> <li>✓ In Ordner verschieben</li> <li>✓ Als gelesen markieren</li> </ul>                                                        | Ordner auswählen |                                             | ~                                           |      |                |  |
| Als                                            |                                                                                                    |                  | Ordner auswählen                            |                                             |      |                |  |
|                                                |                                                                                                    |                  | 11-Schwerbehinderung und BEM                |                                             |      |                |  |
| 1 Optionen                                     | Optionen Kontakte-Te                                                                                                    |                  | Kontakte-Test - Onlinearchiv - nicol        | lai.wag                                     | ner@ | uni-hamburg.de |  |
| Auf Standard zu <u>r</u> ücksetzen             |                                                                                                    |                  | 00-Antrag auf Umzug                         |                                             |      |                |  |
|                                                |                                                                                                    |                  | 00-Wichtig                                  |                                             |      |                |  |
|                                                |                                                                                                    |                  | Eigentum - Onlinearchiv - nicolai.w         | nlinearchiv - nicolai.wagner@uni-hamburg.de |      |                |  |
|                                                |                                                                                                    |                  | Community                                   |                                             |      |                |  |
|                                                |                                                                                                    |                  | 01-Handouts                                 |                                             |      |                |  |
|                                                |                                                                                                    |                  | 00-Dataportumstellung                       |                                             |      |                |  |
|                                                |                                                                                                    |                  | Backup - Exchange.Monitoring@uni-hamburg.de |                                             |      |                |  |
|                                                |                                                                                                    |                  | Gelöschte Elemente                          |                                             |      |                |  |
|                                                |                                                                                                    | 2                | In anderen Ordner                           |                                             |      |                |  |
|                                                |                                                                                                    |                  | Immer nach Ordner fragen                    |                                             |      |                |  |

• Im neuen Fenster finden Sie im oberen Bereich Ihre Voreinstellungen wieder und haben jetzt die Möglichkeit, weitere Aktionen an diesen Quickstep anzuhängen oder Sie klicken gleich auf "Tastenkombination", wählen eine für Sie passende Tastenkombination aus und schreiben noch einen kurzen Quickinfo-Text dazu, was dieser Quickstep macht und klicken anschließend auf "Speichern" und dann auf "Fertigstellen".

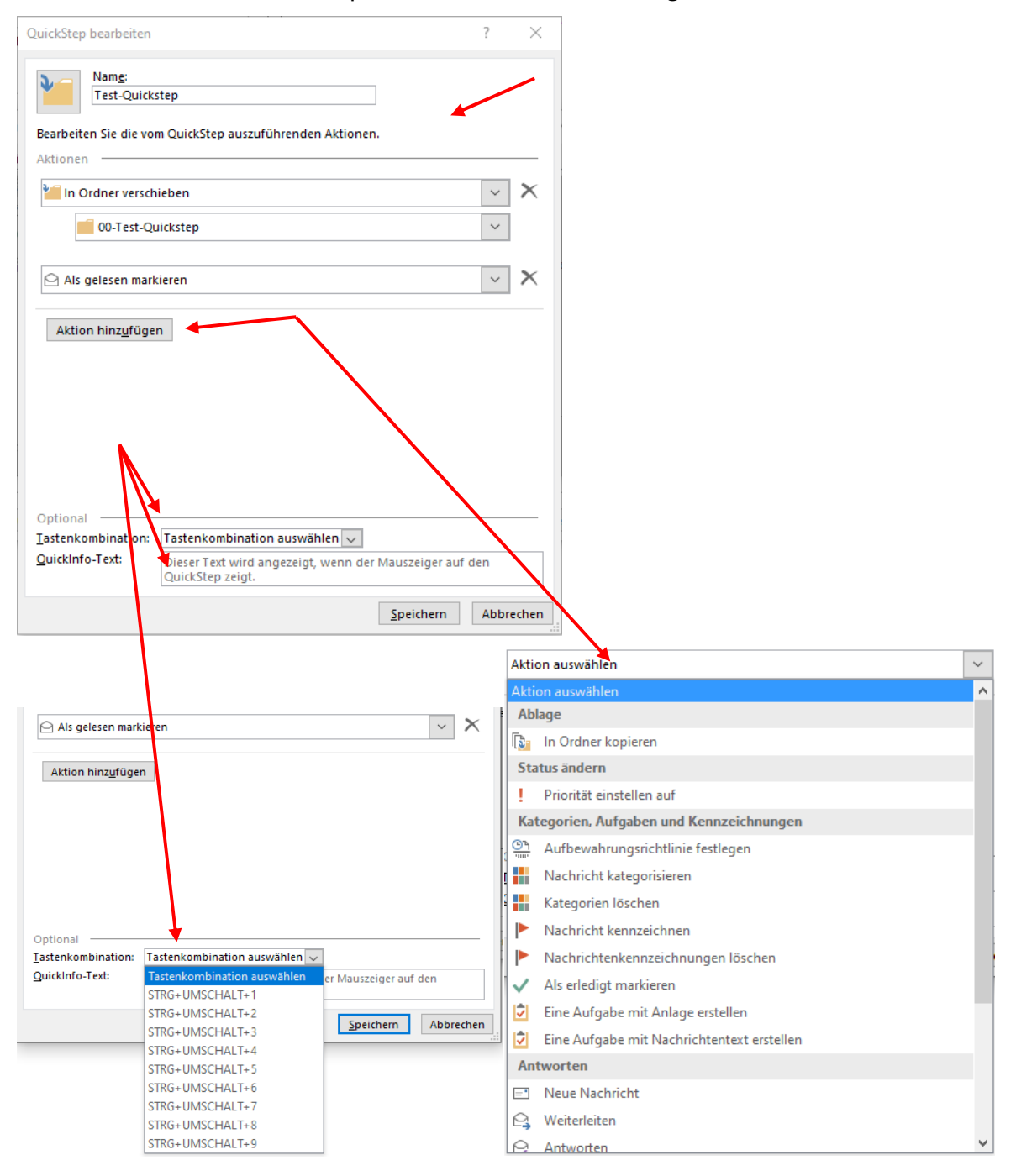

• Zurück auf dem vorherigen Fenster sehen Sie im linken Fenster Ihren neu erstellen Quickstep und rechts die Info, was der Quickstep macht und Sie klicken auf OK, um die Einrichtungabzuschließen.

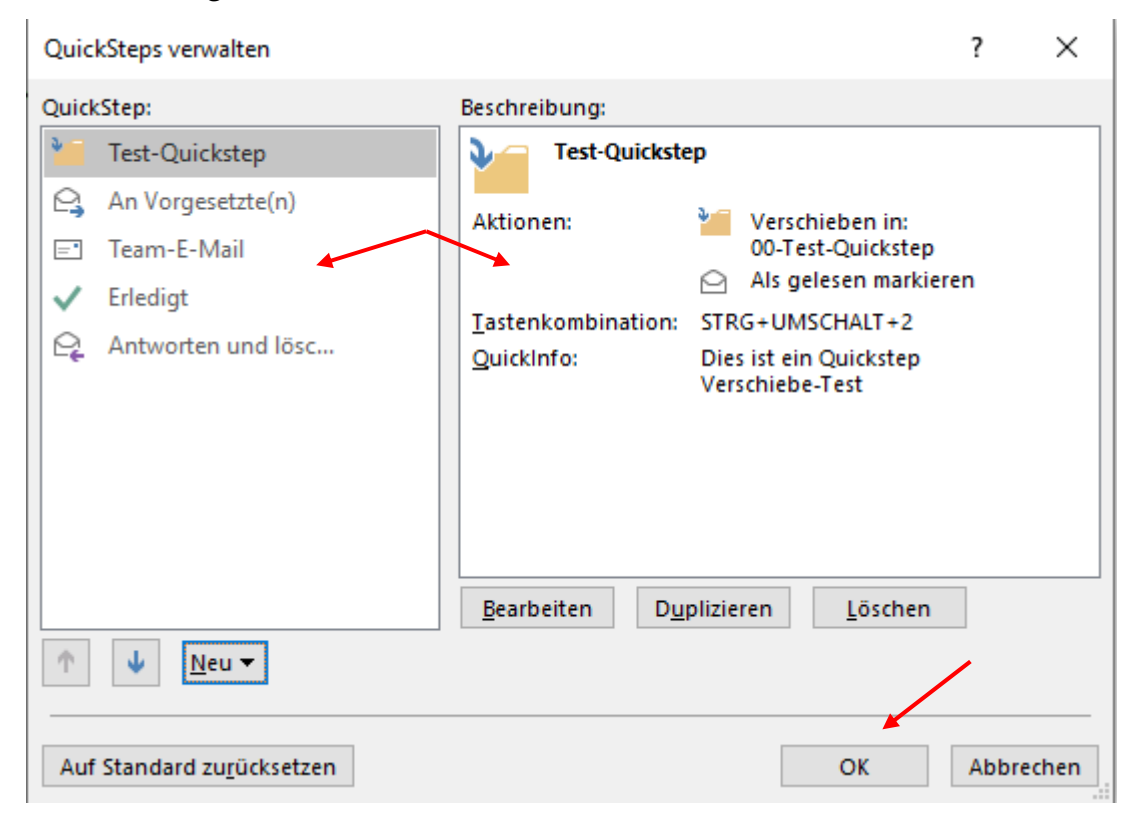

• Jetzt haben Sie die Möglichkeit in einem Ordner ein oder mehrere E-Mails zu markieren und mit Ihrem Quickstep in einen anderen Ordner zu verschieben (In unserem Beispiel mit STRG-Umschalt-2 nach Ordner 00-Test-Quickstep verschieben)

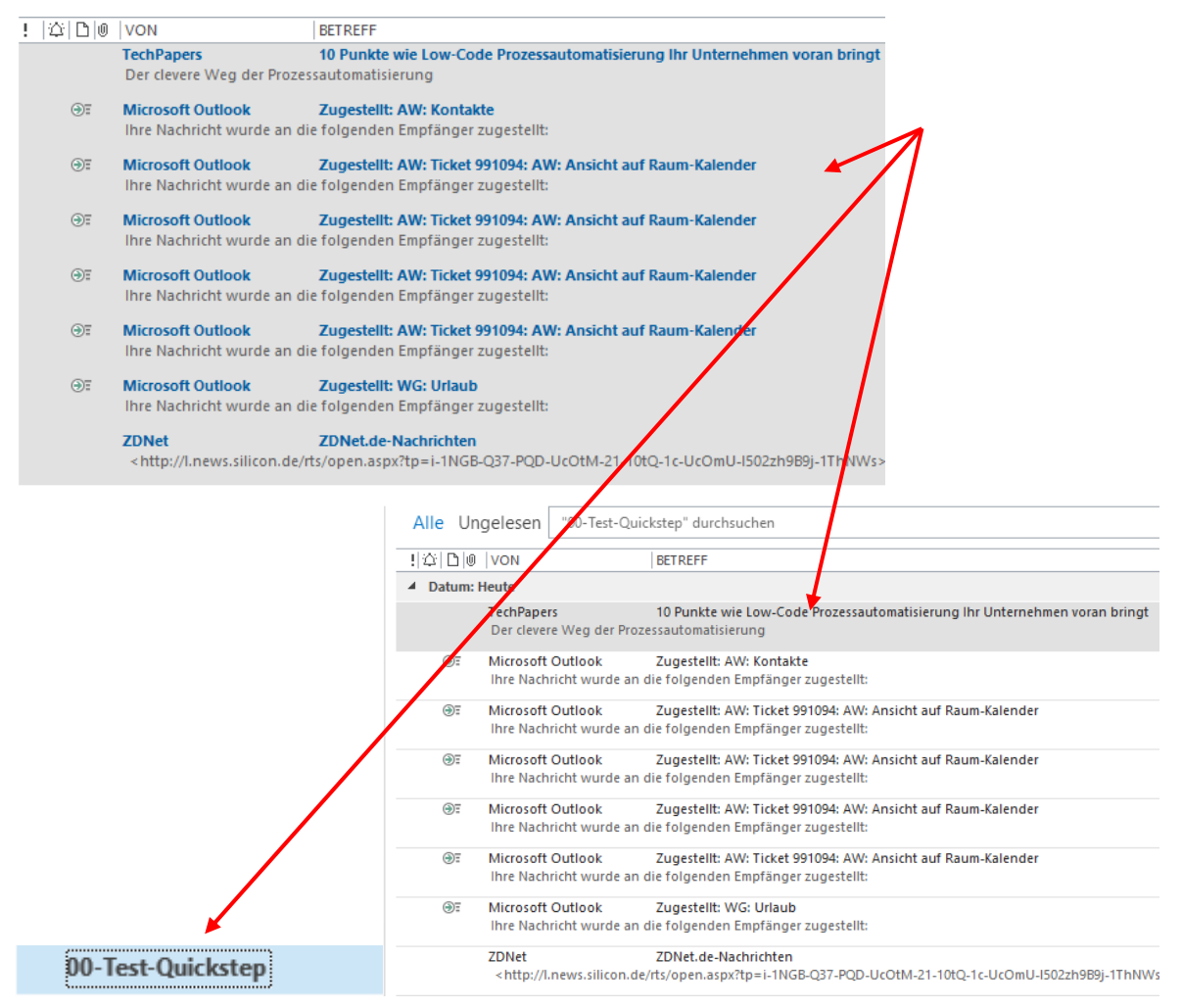